## マイナンバーカードを利用した 健康保険証情報の印刷手順 (スマートフォン用)

マイナンバーカードの健康保険証利用登録がお済みの方は健康保険証情報をマイナポータルから確認するこ とができますので、以下の手順で印刷したものをご提出ください。

## ①マイナポータルヘログイン

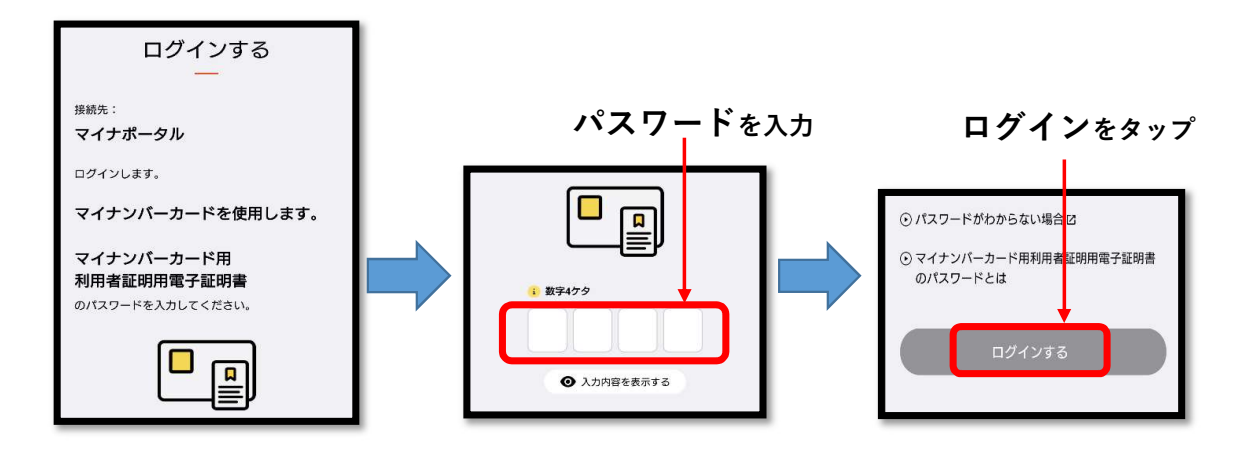

## ②マイナンバーカードを読み取る

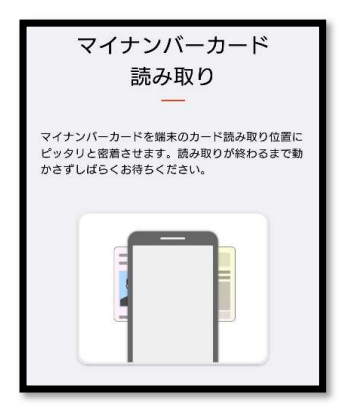

マイナンバーカードを スマートフォンにかざして 読み取りを行ってください。

③マイナポータルから健康保険証情報を表示する

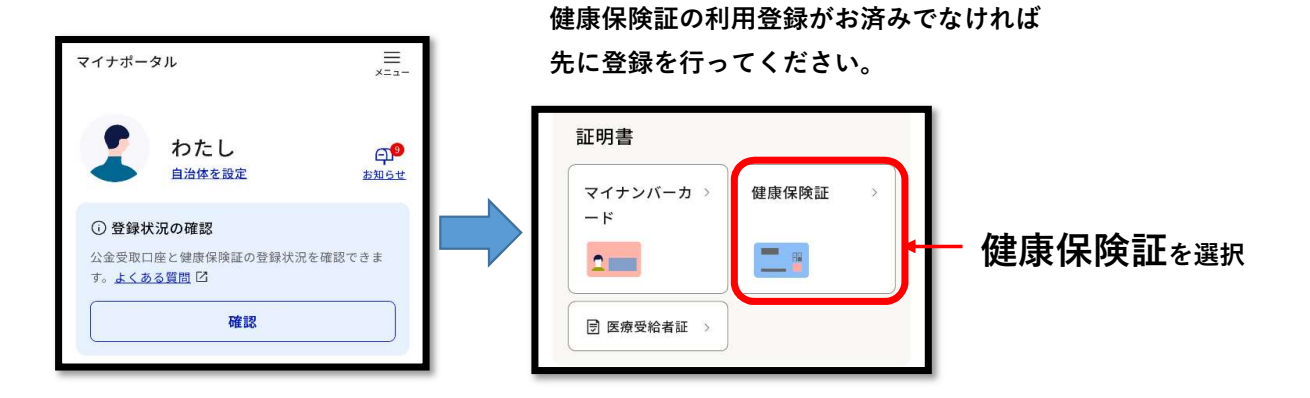

## ④健康保険証の資格情報画面を印刷する

| 資格情報                      | 令和6年11月20日時点 |                                               |
|---------------------------|--------------|-----------------------------------------------|
| () この情報は画面下部              | 3から保存できます。   |                                               |
| <sup>区分</sup><br>被保険者資格情報 |              | <u>この画面を印刷してください</u>                          |
| 交付年月日                     |              | スクリーンショット等で画面を保ィ                              |
| 令和6年4月1日                  |              | ご自宅やコンビニのプリンターで                               |
| 記号                        |              | 印刷してください。                                     |
| xx                        | Q            |                                               |
| 番号                        |              |                                               |
| XXXX                      | (C           | 「ご注音」                                         |
| 枝番                        |              |                                               |
| XXXX                      | Q            | この1月秋では行<br>医療機関受診時などに、ICチップの破損などで            |
| フリガナ                      |              | マイナ保険証の読み取りができない場合に<br>は、保友」たPDFファイル画面をマイナ保険証 |
| トクシマ ハナコ                  |              | とセットで受付窓口に提示することで、受診                          |
| 氏名                        |              | ※受診の際にはマイナ保険証があわせて必要です。                       |
| 徳島花子                      |              | 端末に保存                                         |
| 生年月日                      |              |                                               |
| 昭和58年8月7日                 |              | 南天王朝に山マノス                                     |
| 性別                        |              | 山下部に出てくる<br>                                  |
| 女                         |              | 「端木に休仔」をメッノして                                 |
|                           |              | 山ててる画画 <u>てはのりません</u> の<br>ご注音ください            |
| 今和6年4日1日                  |              |                                               |
|                           |              |                                               |
| 本人・家族の別                   |              |                                               |
|                           |              |                                               |
| 保険者番号                     |              |                                               |
| XXXXXXXXXX                |              |                                               |
| 保険者名                      |              |                                               |

徳島市役所 子育て支援課 手当医療係 〒770-8571 徳島市幸町2丁目5番地 TEL(088)621-5194・5564